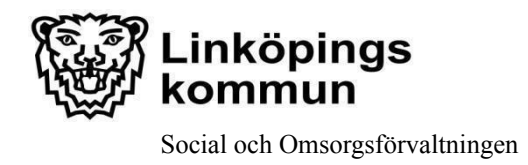

## Manual: Funktionsövervakning i I-Care Online, Digitalt trygghetslarm

I I-Care Online, Careiums IT-stöd för funktionsövervakning av digitala trygghetslarm, ska verksamheten kontrollera status var fjärde timme, dygnet runt, på verksamhetens trygghetslarm.

Det åligger varje verksamhet att uppkomna aviserade störningar på larm kontrolleras och åtgärdas.

Se; "Rutin: I-Care Online; Hantera och åtgärda aviserade störningar, digitalt trygghetslarm". Återfinns på <u>www.linkoping.se/ehalsa</u> under "puff" Välfärdstjänster, Ledningssystem och rutiner.

Kan ej verksamheten åtgärda uppkommen störning, meddela Välfärdsteamet (Larmgruppen), se; "*Rutin: Felanmälan av digitalt trygghetslarm*". Rutinen återfinns på <u>www.linkoping.se/ehalsa</u> under "puff" Välfärdstjänster, Ledningssystem och rutiner

Behörig personal loggar in i I-care online genom att besöka webbadressen *www.icareonline.com*.

**1.** Klicka på *Login* (rutan Trygghetslarm)

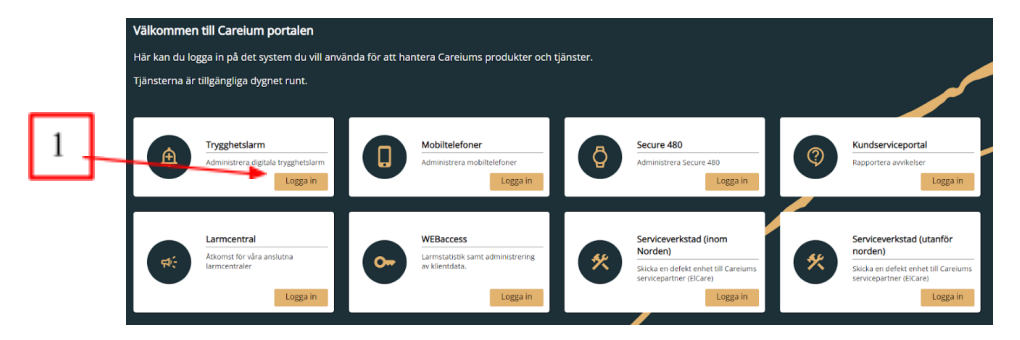

2. Ange användarnamn och lösenord.

|                                                                                                    |              |              | Rcareiur        |
|----------------------------------------------------------------------------------------------------|--------------|--------------|-----------------|
| fälkommen till i-care online!                                                                                 |              |              |                 |
| nhetshanteringssystemet för smart och effektiv övervakning, konfiguration och FOTA<br>-irmware over the air). | Användarnamn | Användarnamn |                 |
| jänsten är tillgänglig dygnet runt för kontroll av status i realtid.                                          | Lösenord     | Lösenord     |                 |
| llt för att du ska känna dig trygg och säker!                                                                 |              |              | Logga in        |
|                                                                                                    |              |              | Glömt lösenord? |

Verksamhetsområde: Digital välfärdsteknik Upprättad av: Välfärdsteamet Datum: 2016-11-10

Version: 2022:2

Reviderad av: Välfärdsteamet

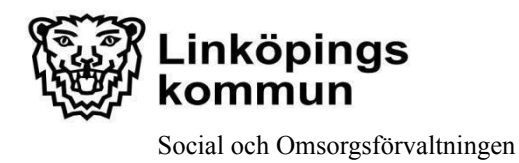

**3.** Översiktsvy över pågående störningar på larm kommer fram. (Står det "INGEN PRODUKT HITTADES", finns inga störningar vid denna tidpunkt).

| <b>Geareium</b> i-care <sup>®</sup> online |                                                  |                                                |                    |                         |                   | QI  | L <b>1</b> 🔅 | ÷ |
|--------------------------------------------|--------------------------------------------------|------------------------------------------------|--------------------|-------------------------|-------------------|-----|--------------|---|
| Översikt                                   | Översikt                                         |                                                |                    |                         |                   |     |              |   |
|                                            | Avvikande pr                                     | odukter                                        |                    |                         | *                 |     |              |   |
| A Produkt                                  | S/N                                              | <ul> <li>Senaste heartbeat mottaget</li> </ul> | ▼ Grupp            | ▼ Status                | •                 |     |              |   |
| 🗅 Release Note                             | 7014266                                          | 2022-04-27 14:05:05                            | Test Trygghetslarm | Heartbeat saknas Nivå 1 |                   |     |              |   |
|                                            | 7981557                                          | 2022-04-27 10:58:15                            | Test Trygghetslarm | Heartbeat saknas Nivå 2 |                   |     |              |   |
|                                            | 20 V<br>Antal Produkter Onlin<br>Produkter Offin | -57<br>e 4<br>e 2                              | K (( )))           |                         | Resultat 1-2 av 2 |     |              |   |
| Careium Med ensamrätt ©                    |                                                  |                                                |                    | Visit site              | Privacy Policy    | Swe | edish        | Â |
|                                            |                                                  |                                                |                    |                         | ,,                |     |              |   |

- **4.** Klicka på larmets serienummer för en mer detaljerad vy av störningen, samt vilken brukare som är registrerad på larmet.
- **5.** Detaljerade vyn visar information om (förutom brukarens namn och adress):
  - a) <u>Signalstyrka:</u> Larmets signalstyrka till GSM-nätet. GSM-signalens värde anges på en skala 1-31, där 1 är lägst och 31 är högst. Signalstyrkan ska vara 15 eller mer för att signalen ska vara tillfredsställande
  - **b**) <u>Grupp:</u> Vilken hemtjänstgrupp larmet tillhör.
  - c) <u>Senast mottagna Heartbeat:</u> Datum och tidpunkt när störningen på larmet uppstod.
  - d) <u>Strömläge</u>: Vilket strömläge (driftläge) larmet hade när störningen uppstod.
    - Batteri: Larmet har övergått till batteridrift, ex vid strömavbrott.
    - *Nätström:* Larmet har ej kontakt med GSM-nätet.
  - **e)** <u>*Status:*</u>
    - *Heartbeat saknas Nivå 1:* Larmet har ej haft kontakt med el-nätet alternativt GSM-nätet under 15 minuter.
    - *Heartbeat saknas Nivå 2:* Larmet har ej haft kontakt med el-nätet alternativt GSM-nätet under 60 minuter.

Verksamhetsområde: Digital välfärdsteknik Datum: 2016-11-10

Version: 2022:2

Reviderad av: Välfärdsteamet

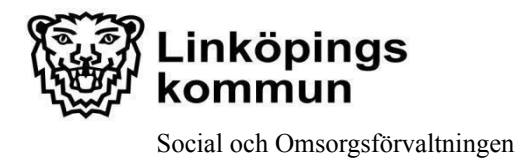

Dnr: ÄN 2021-723

|                     | Produkt - Produktdetaljer |                            |  |  |
|---------------------|---------------------------|----------------------------|--|--|
|                     | Produkt Information       |                            |  |  |
|                     | Serienummer               | 7914266                    |  |  |
|                     | Produkttyp                | CarelP Mobile              |  |  |
|                     | Larm-ID                   | 45371000127282             |  |  |
| a                   | Anslutningstyp            | GPRS (2G)                  |  |  |
|                     | Signalstyrka              | 31                         |  |  |
|                     | MSISDN                    | +45371000127282            |  |  |
|                     | ICCID                     | 89450421160114014214       |  |  |
|                     | Senast status heartbeat   | 2022-04-27 13:12:33        |  |  |
|                     | Mjukvaruversion           | 1.3.2.1                    |  |  |
|                     | Leverantör                | SE-Doro Care               |  |  |
| D                   | Organisation              | SE-Linköping               |  |  |
|                     | Grupp                     | Test Trygghetslarm         |  |  |
| C                   | Senast mottagna heartbeat | 2022-04-27 14:05:05        |  |  |
| d. Nätström         | Strömläge                 | Nätström                   |  |  |
|                     | Heartbeat intervall       | 2                          |  |  |
|                     | Nätverksregistreringstyp  | Roaming                    |  |  |
|                     | Nätverkskod               | Telenor (Vodafone) (24024) |  |  |
| e. Heartbeat Nivå 1 | Status                    | 🧅 Heartbeat saknas Nivå 1  |  |  |
|                     | Arbetsstatus              | Inga arbeten i kö          |  |  |

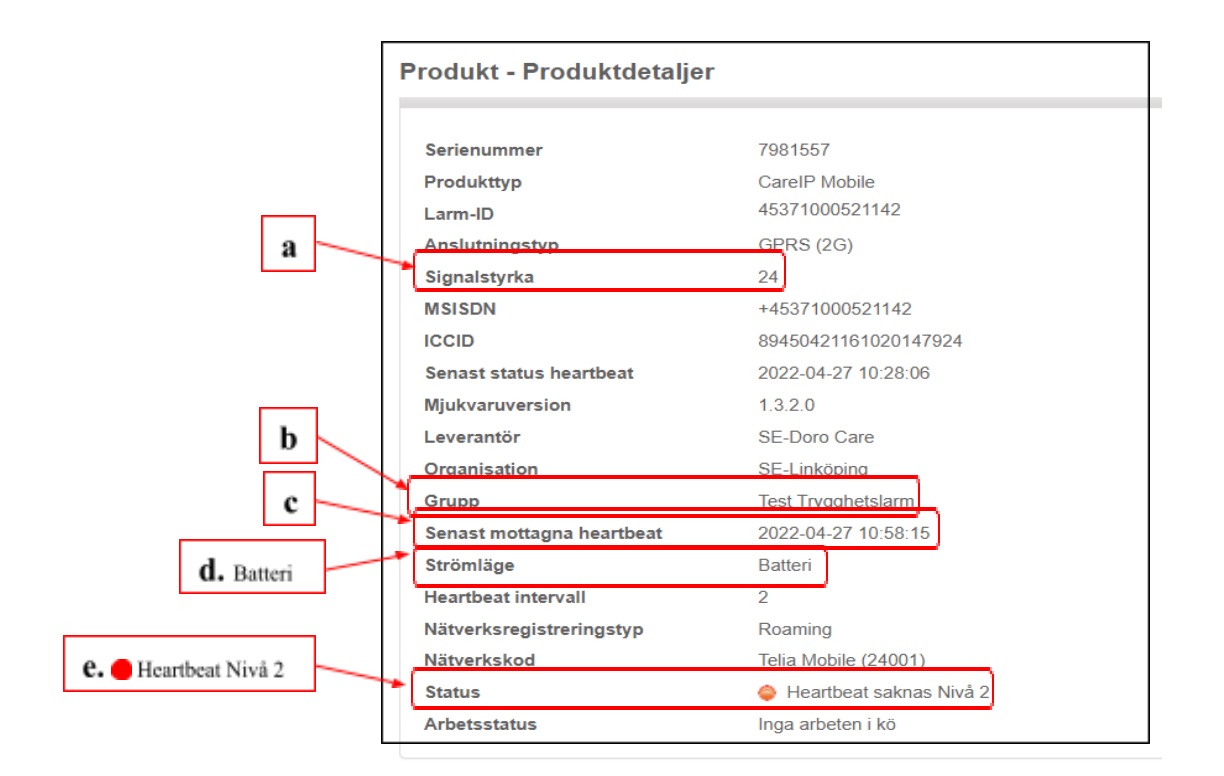

Verksamhetsområde: Digital välfärdsteknik Upprättad av: Välfärdsteamet Datum: 2016-11-10

Version: 2022:2

Reviderad av: Välfärdsteamet

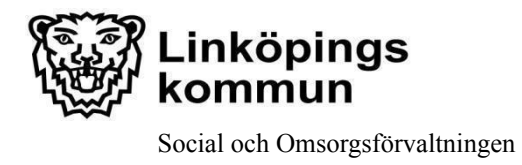

- **6.** Man kan även söka fram och titta på larm som inte har någon pågående störning.
  - Klicka på förstoringsglaset.
  - Skriv in larmets serienummer, sju (7) siffror, nollan (0) först i serienumret tas bort, klicka på sök.

| Geareium i-care"online |                                            |                           |           | Förstorings   | glas |   | Q   | □ ◎    | ÷   |
|------------------------|--------------------------------------------|---------------------------|-----------|---------------|------|---|-----|--------|-----|
| 🔠 Översikt             |                                            | Serienum                  | mer       | ype here      |      |   | Sök |        |     |
| Grupp                  | Översikt                                   |                           |           |               |      | _ |     |        |     |
| A Produkt              | S/N VS                                     | enaste heartbeat mottaget | ▼ Grupp   | ▼ Status      |      |   |     |        | Sök |
| Release Note           |                                            |                           | INGEN PRO | DUKT HITTADES |      |   |     |        |     |
|                        | Produkter Online: 4<br>Produkter Offine: 0 |                           |           |               |      |   |     |        |     |
|                        |                                            |                           |           |               |      |   | ••• | wedish |     |

## o Detaljerad vy på aktuellt larm kommer fram

|                  | Produkt - Produktdetalje  | ər                         |  |  |  |  |  |
|------------------|---------------------------|----------------------------|--|--|--|--|--|
|                  | Produkt Information       |                            |  |  |  |  |  |
|                  |                           |                            |  |  |  |  |  |
|                  | Serienummer               | 7906424                    |  |  |  |  |  |
|                  | Produkttyp                | CareIP Mobile              |  |  |  |  |  |
|                  | Larm-ID                   | 45371000120597             |  |  |  |  |  |
| a                | Anslutningstyp            | GPRS (2G)                  |  |  |  |  |  |
|                  | Signalstyrka              | 31                         |  |  |  |  |  |
|                  | MSISDN                    | +45371000120597            |  |  |  |  |  |
|                  | ICCID                     | 89450421151208028897       |  |  |  |  |  |
|                  | Senast status heartbeat   | 2022-04-28 12:17:26        |  |  |  |  |  |
|                  | Mjukvaruversion           | 1.3.2.0                    |  |  |  |  |  |
|                  | Leverantör                | SE-Doro Care               |  |  |  |  |  |
| b                | Organisation              | SE-Linköping               |  |  |  |  |  |
|                  | Grupp                     | Test Trygghetslarm         |  |  |  |  |  |
| c<br>d. Nätström | Senast mottagna heartbeat | 2022-04-28 12:23:27        |  |  |  |  |  |
|                  | Strömläge                 | Nätström                   |  |  |  |  |  |
|                  | Heartbeat intervall       | 2                          |  |  |  |  |  |
|                  | Nätverksregistreringstyp  | Roaming                    |  |  |  |  |  |
|                  | Nätverkskod               | Telenor (Vodafone) (24024) |  |  |  |  |  |
| e. Online (ingen | Status                    | Online                     |  |  |  |  |  |
| storning)        | Arbetsstatus              | Inga arbeten i kö          |  |  |  |  |  |

Verksamhetsområde: Digital välfärdsteknik Upprättad av: Välfärdsteamet Datum: 2016-11-10

Version: 2022:2

Reviderad av: Välfärdsteamet

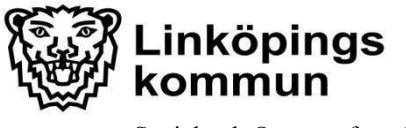

Social och Omsorgsförvaltningen

Dnr: ÄN 2021-723

Verksamhetsområde: Digital välfärdsteknik

Version: 2022:2

Upprättad av: Välfärdsteamet

Datum: 2016-11-10

Reviderad av: Välfärdsteamet

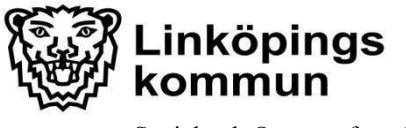

Social och Omsorgsförvaltningen

Dnr: ÄN 2021-723

Verksamhetsområde: Digital välfärdsteknik

Version: 2022:2

Upprättad av: Välfärdsteamet

Datum: 2016-11-10

Reviderad av: Välfärdsteamet